# 地图数据服务(MapDS)

# 快速入门

文档版本01发布日期2022-04-30

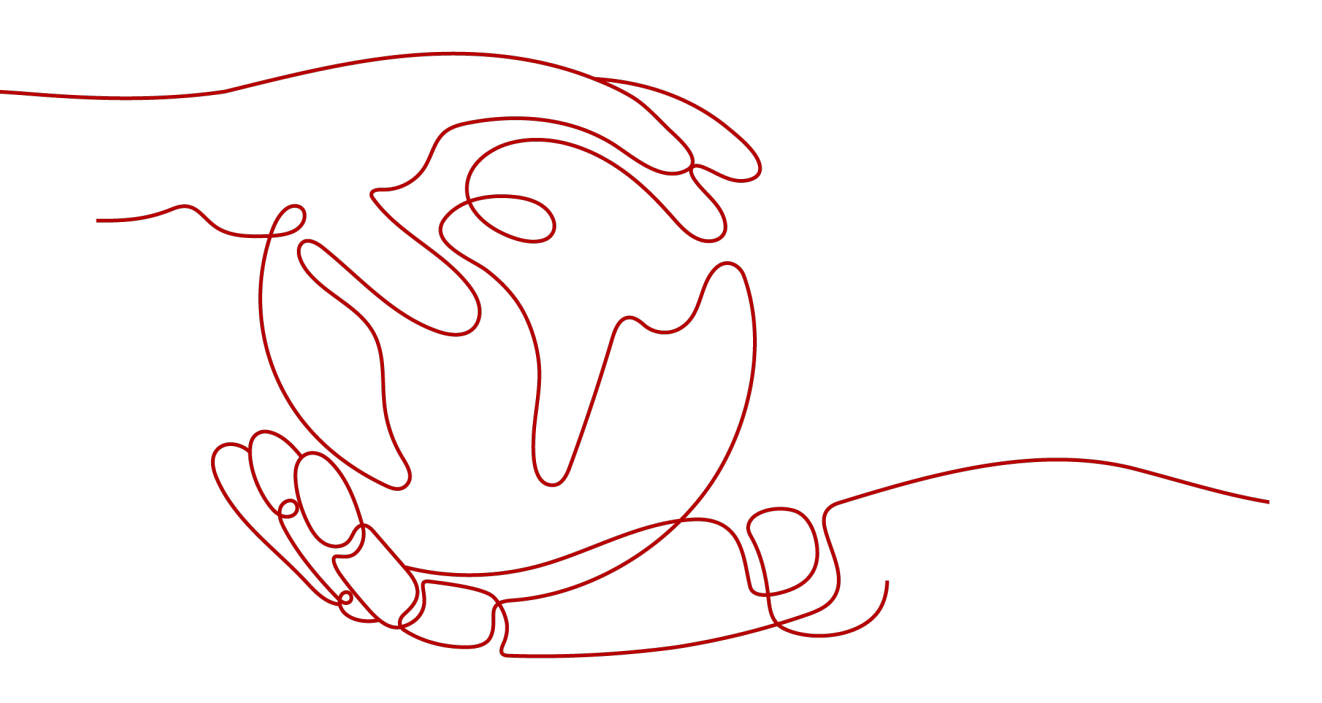

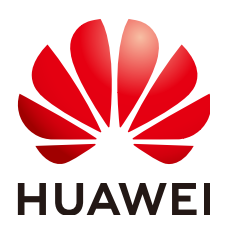

## 版权所有 © 华为技术有限公司 2023。保留一切权利。

非经本公司书面许可,任何单位和个人不得擅自摘抄、复制本文档内容的部分或全部,并不得以任何形式传播。

#### 商标声明

# 注意

您购买的产品、服务或特性等应受华为公司商业合同和条款的约束,本文档中描述的全部或部分产品、服务或 特性可能不在您的购买或使用范围之内。除非合同另有约定,华为公司对本文档内容不做任何明示或暗示的声 明或保证。

由于产品版本升级或其他原因,本文档内容会不定期进行更新。除非另有约定,本文档仅作为使用指导,本文 档中的所有陈述、信息和建议不构成任何明示或暗示的担保。

# 安全声明

# 漏洞处理流程

华为公司对产品漏洞管理的规定以"漏洞处理流程"为准,该流程的详细内容请参见如下网址: https://www.huawei.com/cn/psirt/vul-response-process 如企业客户须获取漏洞信息,请参见如下网址: https://securitybulletin.huawei.com/enterprise/cn/security-advisory

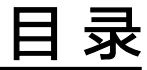

| 1 准备工作   | 1 |
|----------|---|
| 2 获取地图瓦片 | 2 |
| 3 修订记录   | 4 |

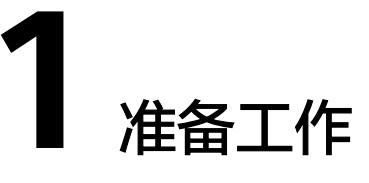

# 注册华为云并实名认证

如果您已有一个华为云账户,请跳到下一个任务。如果您还没有华为云账户,请参考 以下步骤创建。

- 1. 打开华为云官网https://www.huaweicloud.com/,单击"注册"。
- 根据提示信息完成注册,详细操作请参见如何注册华为云管理控制台的用户?。
   注册成功后,系统会自动跳转至您的个人信息界面。
- 3. 参考<mark>实名认证</mark>完成个人或企业账号实名认证。

# 创建 IAM 用户

IAM用户由账号创建并管理,可以确保账号及资源的安全性,有关IAM的详细介绍请参见IAM用户。此处介绍如何创建一个具有DWR访问权限的IAM用户。如果您不需要使用IAM用户,可以略过此部分内容。

- 1. 在华为云官网,单击页面右上角的"控制台",使用注册账号登录控制台。
- 在"控制台"页面,鼠标移动至右上方的用户名,在下拉列表中选择"统一身份 认证"。
- 创建用户。
   详细步骤请参见创建用户。

# **2** 获取地图瓦片

# 操作场景

当用户需要将地图数据显示在应用终端时,可以通过MapDS提供的地图瓦片服务来获取地图瓦片。获取方式如图2-1所示,用户先通过MapDS控制台创建凭证,然后携带凭证调用API获取地图瓦片。

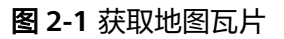

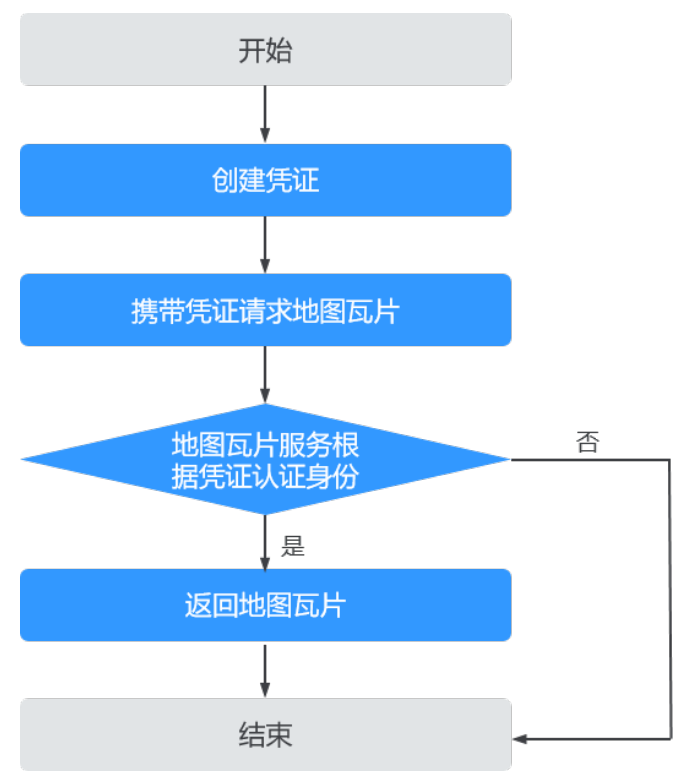

# 操作步骤

**步骤1** 创建凭证。

- 1. 登录MapDS控制台。
- 2. 在左侧导航栏选中"凭证管理",进入"凭证管理"页面。

3. 单击界面右上角的"创建凭证",输入描述信息之后单击"确定",系统会自动 分配一个凭证给用户。如<mark>图2-2</mark>所示。

## **图 2-2** 创建凭证

| 地图数据服务 | 凭证管理                                                                                                    |        |                               | 创建凭证 |
|--------|----------------------------------------------------------------------------------------------------|--------|-------------------------------|------|
| 凭证管理   | <ul> <li>● 如果凭证泄露,可能会导致身份管用,建议您妥善保存并定期更换。</li> <li>该凭证用于您访问瓦片服务时进行身份认证,您可以在本页面管理您的凭证。</li> <li>一共可以创想2个分证,您还可以创建1个。</li> </ul> |        |                               |      |
|        | 凭证                                                                                                    | 描述     | 创建时间                          | 操作   |
|        | <i>®</i>                                                                                                    | 用于身份认证 | 2022/01/10 20:08:03 GMT+08:00 | 删除   |

#### 步骤2 携带凭证调用API获取地图瓦片,详情参见地图数据API参考。

请求示例

GET https://mapds.myhuaweicloud.com/v1/map/tile/{z}/{x}/{y}?key={accessKey}

----结束

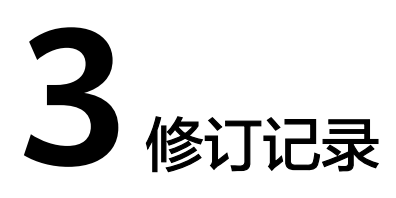

| 发布日期       | 修订记录     |
|------------|----------|
| 2022-04-30 | 第一次正式发布。 |